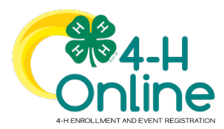

## Creating a Profile to Participate in a Program

| 8                                                                                                    |                                                                          |  |  |  |
|----------------------------------------------------------------------------------------------------|--------------------------------------------------------------------------|--|--|--|
| Before                                                                                                    | e You Start                                                              |  |  |  |
| <ol> <li>Individuals that want to participate in activities or events of a Program without formally enrolling in<br/>the program will need to create a Participant profile. Create a New Account if there is no family<br/>profile</li> </ol> |                                                                          |  |  |  |
| <ol> <li>Individuals with a Participant profile may only register for events that are setup to accept participant</li> </ol>                                                                                                    |                                                                          |  |  |  |
| registrations.<br>3 An individual with a participant profile may decide to formally enroll in a program at a later date                                                                                                    |                                                                          |  |  |  |
| However, once you have started an enrollme<br>back to a participant profile.                                                                                                    | ent for the individual, the profile may not be changed                   |  |  |  |
| *Create a new account If there is no existing family a<br>*Skip to 1 if there is a family profile                                                                                                    | account.                                                                 |  |  |  |
| If you don't yet have a family account:<br>Create a New 4-H Online Account<br>Go to <u>http://v2.4honline.com/</u><br>Click "Don't have an account?" if you have never<br>enrolled in 4-H before using 4-H Online.                            | Email<br>Passord<br>Sign in<br>Don't have an account?<br>Reset password? |  |  |  |
| Select New Hampshire from the drop-down menu.                                                                                                    |                                                                          |  |  |  |
|                                                                                                    | Create Your Account                                                      |  |  |  |
|                                                                                                    | Select Your State Select State v                                         |  |  |  |
|                                                                                                    |                                                                          |  |  |  |
| Choose your county from the drop-down menu.                                                                                                    | Conline                                                                  |  |  |  |
|                                                                                                    | Create Your Account                                                      |  |  |  |
|                                                                                                    | Select County                                                            |  |  |  |
|                                                                                                    | Back Continue                                                            |  |  |  |
|                                                                                                    |                                                                          |  |  |  |

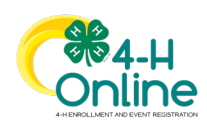

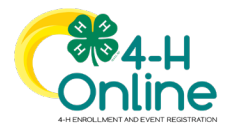

# Families adding Participant Profiles to Family

| Complete your family's information.               | ( <b>*</b> 4-H                                                                                                    |  |
|---------------------------------------------------|----------------------------------------------------------------------------------------------------|--|
| Click the Create Account button.                  | Online                                                                                                    |  |
|                                                   | Create Your Account                                                                                                    |  |
|                                                   | Texts Addition Agriculte Excertision                                                                                                    |  |
|                                                   | Email clover@Hooline.com                                                                                                    |  |
|                                                   | Confirm Email clover@+honline.com                                                                                                    |  |
|                                                   | Mobile Phone 888.999.3344                                                                                                    |  |
|                                                   | Posserod                                                                                                    |  |
|                                                   | Confirm Password                                                                                                    |  |
|                                                   | Back Create Account                                                                                                    |  |
|                                                   |                                                                                                    |  |
|                                                   |                                                                                                    |  |
| 1. Once you have logged into your Family          |                                                                                                    |  |
| account, click the + Add Member button.           |                                                                                                    |  |
| ····· , · · · · · · · · · · · · · · · ·           | Participant     Add Member                                                                                                    |  |
|                                                   | ParticipantFamily@4honline.com<br>515 W MAIN RD                                                                                                    |  |
|                                                   | PORTSMOUTH, RI 02871-1437<br>555-555-5555                                                                                                    |  |
|                                                   | Anne Arundei County                                                                                                    |  |
|                                                   |                                                                                                    |  |
| 2. Select the name of the program that individual |                                                                                                    |  |
| will participate in                               | Add Member                                                                                                    |  |
| 3. Click the Next button.                         | 0 0 0                                                                                                    |  |
|                                                   | Join Program Profile Joint You Paticipation Which program would you like to icin?                                                                                                    |  |
|                                                   | Maryland 4-H (test)                                                                                                    |  |
|                                                   |                                                                                                    |  |
|                                                   | master Gardener                                                                                                    |  |
|                                                   | Test Add Program                                                                                                    |  |
|                                                   | Test Program Add                                                                                                    |  |
|                                                   | testtest                                                                                                    |  |
|                                                   | Carcel Next                                                                                                    |  |
|                                                   |                                                                                                    |  |
|                                                   |                                                                                                    |  |
| 4. Complete the information about the             |                                                                                                    |  |
| Individual.                                       | Add Member                                                                                                    |  |
| 5. Click the Next button.                         | Join a Program Profile Jobst You Select Participation                                                                                                    |  |
|                                                   | First Name moving                                                                                                    |  |
|                                                   | Last Name readed                                                                                                    |  |
|                                                   | Preferred Name Erv 11/2001 ext                                                                                                    |  |
|                                                   | Email                                                                                                    |  |
|                                                   | Mobile Phone Frances and American American Ame<br>American American American American American American American American American American American American American American American American American American American American American American American American American American A |  |
|                                                   | Next                                                                                                    |  |
|                                                   |                                                                                                    |  |
| 6. Complete the demographic information about     |                                                                                                    |  |
| the individual.                                   |                                                                                                    |  |

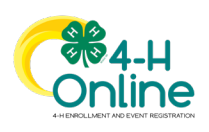

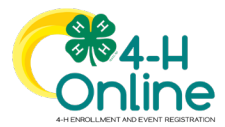

#### Families adding Participant Profiles to Family

| 7.        | Click the Next button at the bottom of the          |                                                                  | Add                                | d Member               |                      |
|-----------|-----------------------------------------------------|------------------------------------------------------------------|------------------------------------|------------------------|----------------------|
| :         | screen.                                             | •                                                                | •                                  | •                      | 0                    |
|           |                                                     | Join a Program                                                   | Profile                            | About You              | Select Participation |
|           |                                                     | About You                                                        |                                    |                        |                      |
|           |                                                     | Gender required                                                  |                                    |                        | ~                    |
|           |                                                     | Demographics                                                     |                                    |                        |                      |
|           |                                                     | Residence required                                               |                                    |                        |                      |
|           |                                                     |                                                                  |                                    |                        | ~                    |
|           |                                                     | Are you of Hispanic or Latino ethr                               | hidty? required                    |                        | ~                    |
|           |                                                     | Race required                                                    |                                    |                        |                      |
|           |                                                     | American Indian or Alaskar<br>Asian<br>Black or African American | 1 Native                           |                        |                      |
|           |                                                     | Native Hawaiian or Pacific Other (race not listed) White         | Islander                           |                        |                      |
|           |                                                     | Prefer Not To State                                              |                                    |                        |                      |
|           |                                                     |                                                                  |                                    |                        |                      |
| 8.        | Select the option "I want to <b>participate</b> in  |                                                                  |                                    |                        |                      |
|           | Program Name" This is the option to                 |                                                                  | Add                                | Member                 |                      |
|           | participate in an event or activity in the listed   | •                                                                | •                                  | •                      | •                    |
| 0         | program, but not formally enroll in it.             | Join a Program                                                   | Profile                            | About You              | Select Participation |
| 9.        | Click the Finish button.                            | Lungt to Join Menter Cardenar o                                  | How would you                      | a like to participate? |                      |
|           |                                                     |                                                                  | a new or returning master ourdener | Aun                    |                      |
|           |                                                     | I want to participate in master G                                | Back                               | Finish                 |                      |
|           |                                                     |                                                                  | Dack                               |                        |                      |
|           |                                                     |                                                                  |                                    |                        |                      |
| 10.       | After clicking Finish, the individual may be        |                                                                  |                                    |                        |                      |
|           | registered for events for which they are            |                                                                  |                                    |                        |                      |
|           | eligible to participate.                            |                                                                  |                                    |                        |                      |
|           |                                                     | Tips                                                             |                                    |                        |                      |
|           |                                                     |                                                                  |                                    |                        |                      |
| Please d  | o not enter an email address for an individual if i | it is the same as                                                | your family er                     | mail account tiec      | l to your login.     |
| The indiv | vidual email must be unique among all individua     | ls.                                                              |                                    |                        |                      |
|           |                                                     |                                                                  |                                    |                        |                      |

Please check with your local program if you have questions on any specific fields.

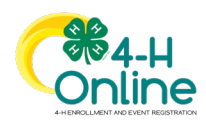

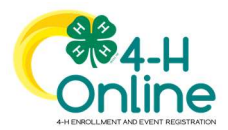

| Families Regis                                                                                           | tering for Events                                                                                                    |
|----------------------------------------------------------------------------------------------------|----------------------------------------------------------------------------------------------------|
| Before                                                                                                   | You Start                                                                                                    |
| Review any registration information provided by you the event for which you intend to register.          | r County Extension Office or the State 4-H Office about                                                                                                    |
| Steps                                                                                                    | Screenshots                                                                                                    |
| 1 Log in to your family's 4-H Online account                                                             | (Screen appearance may vary per state)                                                                                                    |
| 2. Click the Pagister button below the event                                                             | Contine<br>Indexed a                                                                                                    |
| name on the Member List page                                                                             | Faring     Collified     Collified     Collifie                                                                                                    |
| Click on Events in the navigation pane, and then click Register for the event.                           | Autor     Page     Page                                                                                                    |
|                                                                                                    | Image: Contract of the second of the second of the seco |
| 3. Click the Member's name that you would                                                                | Select Family Member ×                                                                                                    |
| like to register for the event.<br>4. Click the Select button.                                           | Family Member     Session/Type                                                                                                    |
|                                                                                                    | Jeremiah Coffee<br>Adult                                                                                                    |
|                                                                                                    | Kara Coffee<br>Youth<br>Kristin Coffee                                                                                                    |
|                                                                                                    | Aduit Select Cancel                                                                                                    |
| <ol><li>Click on the Session/Type name for which<br/>they are registering. In some events, the</li></ol> | Select Family Member ×                                                                                                    |
| member may qualify for more than one Session/Type.                                                       | Family Member Session/Type                                                                                                    |
| 6. Click the Start Registration button.                                                                  | Name         Role         Start Date         End Date           Youth Member         ClubMember         Jan 30, 2020         Feb 7, 2020                                                                                                    |
|                                                                                                    | Back Start Registration                                                                                                    |

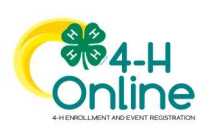

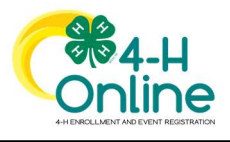

| 7. Complete each question.                    |                                                                 |                                       |
|-----------------------------------------------|-----------------------------------------------------------------|---------------------------------------|
| 8 If a file upload is needed click the upload | Kara Coff<br>4-HWelcome R                                       | fee                                   |
| butter. New isste were device and calest      | Questions     O Health Form                                     | Consents O Confirm                    |
| button. Navigate your device and select       | What is the most interesting place you have visited?            | Fees                                  |
| the file to upload.                           | National Zoo in Washington DC                                   | Total: \$0.00                         |
| 9. Click the Next button once the questions   | What is your favorile appetizer?                                |                                       |
| and file unlead (if ampliable) are            | O Mozzarella Sticks                                             |                                       |
| and file upload (if applicable) are           | Chips & Queso<br>Artichoke Dip                                  |                                       |
| complete.                                     | Meri Tacos     Pizza Bites                                      |                                       |
|                                               | Files                                                           |                                       |
|                                               | Your Picture                                                    |                                       |
|                                               | 1 Lipster Countral                                              | Not                                   |
| 10. If applicable, review the Health Form     |                                                                 |                                       |
| information and make abanges if readed        |                                                                 |                                       |
| Information and make changes if needed.       | Kara Col<br>4-H Welcome                                         | ffee<br>Party!                        |
| 11. Complete the Medical Release.             | Questions Q Health Form                                         | Consents     Contrm                   |
| 12. Click the Next Button.                    | Exposure                                                        | Fees                                  |
|                                               | Exposure Message                                                | Total: \$0.00                         |
|                                               | Chicken Pox                                                     |                                       |
|                                               | Yes     No                                                      |                                       |
|                                               | Measles                                                         |                                       |
|                                               | <ul> <li>No</li> </ul>                                          |                                       |
|                                               | Tuberculosis<br>O Yes                                           |                                       |
|                                               | No     Whooping Cough                                           |                                       |
|                                               | <ul> <li>Yes</li> <li>No</li> </ul>                             |                                       |
|                                               | List Any Other Infectious Exposure                              |                                       |
|                                               |                                                                 | ai                                    |
|                                               | Medical Release                                                 |                                       |
|                                               | I agree to the release of my medical information! Doctors can t | treat me if I need medical attention. |
|                                               | Member Name required                                            |                                       |
|                                               | Kara Coffee                                                     |                                       |
|                                               | Parent / Guardian Name required                                 |                                       |
|                                               | Jeremiah Coffee                                                 |                                       |
|                                               | I Agreel                                                        |                                       |
|                                               | O I do not agree.                                               |                                       |
|                                               |                                                                 |                                       |
|                                               |                                                                 | Back Novt                             |

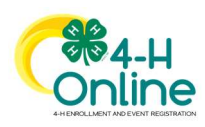

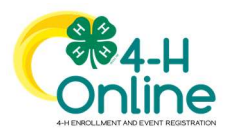

| 13. If applicable, complete the required     |                            |               | Kara Coffee<br>4-H Welcome Party! |         |           |
|----------------------------------------------|----------------------------|---------------|-----------------------------------|---------|-----------|
| 14 Click the Next button                     | Ouestions                  | 2 Health Form | 3 Consents                        | Payment | Confirm   |
| 14. Click the Next button.                   | Follow the Rules Cor       | nsent         |                                   | Fees    |           |
|                                              | Will you follow the rules? |               |                                   | Total:  | \$0.00    |
|                                              |                            |               |                                   |         |           |
|                                              | Kara Coffee                |               |                                   |         |           |
|                                              | Parent / Guardian Name     | required      |                                   |         |           |
|                                              | Yes                        |               |                                   |         |           |
|                                              |                            |               |                                   |         |           |
|                                              |                            |               |                                   |         |           |
|                                              |                            |               | Back Next                         |         |           |
|                                              |                            |               |                                   | _       |           |
| 15. If applicable, select the payment method |                            |               |                                   |         |           |
| to nay any fees that are associated with     |                            |               | 4-H Welcome Party!                |         |           |
| the registration                             | Questions                  |               | Health Form                       |         | 3 Confirm |
| the registration.                            |                            |               |                                   |         |           |
| 16. Click the Finish button.                 | Summary                    |               |                                   |         |           |
| 17. Your event registration has been         |                            |               |                                   | Fees    |           |
| submitted. You should receive an email       |                            |               |                                   | Total:  | \$0.00    |
| indicating that the registration has been    |                            |               | Back                              | sh      |           |
| submitted. You will receive an additional    |                            |               |                                   |         |           |
| omail when it has been reviewed and          |                            |               |                                   |         |           |
|                                              |                            |               |                                   |         |           |
| approved and when the payment, if any,       |                            |               |                                   |         |           |
| has been processed.                          |                            |               |                                   |         |           |

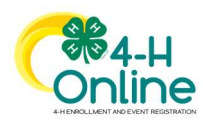

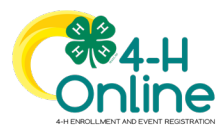

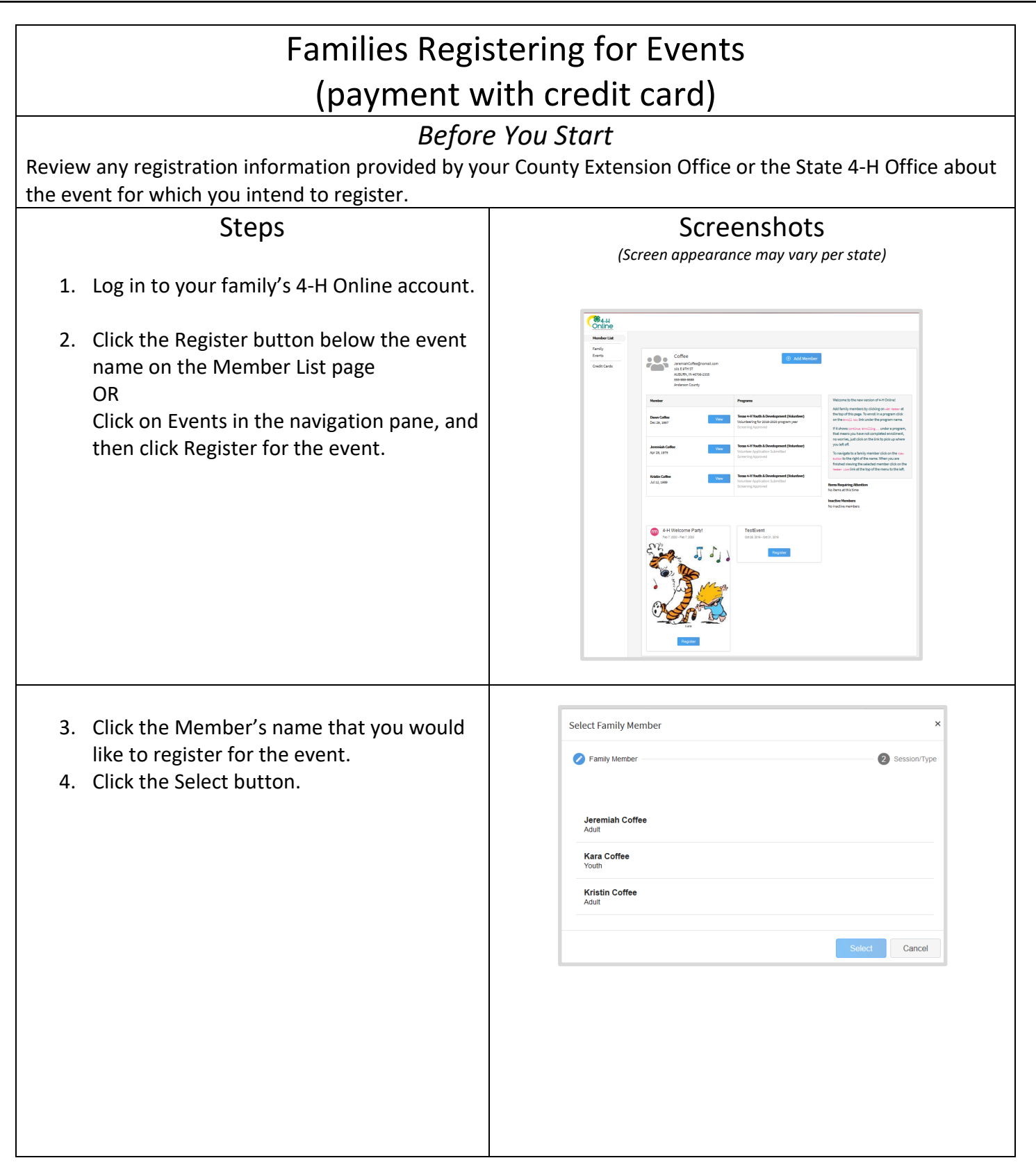

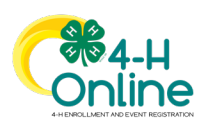

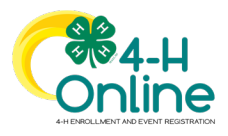

| Select Family Membe                                                                                                    | er                                                                                                    |                                                                                                    | ×                                                                                                    |
|----------------------------------------------------------------------------------------------------|----------------------------------------------------------------------------------------------------|----------------------------------------------------------------------------------------------------|----------------------------------------------------------------------------------------------------|
| Family Member                                                                                                    |                                                                                                    |                                                                                                    | 2 Session/Type                                                                                                    |
| Name                                                                                                    | Role                                                                                                    | Start Date                                                                                                    | End Date                                                                                                    |
| Youth Member                                                                                                    | ClubMember                                                                                                    | Jan 30, 2020                                                                                                    | Feb 7, 2020                                                                                                    |
|                                                                                                    |                                                                                                    | Back                                                                                                    | Start Registration                                                                                                    |
|                                                                                                    |                                                                                                    | - 6-#                                                                                                    |                                                                                                    |
| Questons     What is the most interesting place you     Matching Zoo in Matchington (Y)                                                                                                    | Kell<br>4-H W<br>Beath Form<br>have visited?                                                                                                    | elcome Partyl Consents Fee                                                                                                    | Continues                                                                                                    |
| National 200 in Washington LIC                                                                                                    |                                                                                                    | To                                                                                                    | tal: \$0.00                                                                                                    |
| What is your favorite appetizer?                                                                                                    |                                                                                                    |                                                                                                    |                                                                                                    |
| Chips & Queso                                                                                                    |                                                                                                    |                                                                                                    |                                                                                                    |
| Mmi lacos     Pizza Bites                                                                                                    |                                                                                                    |                                                                                                    |                                                                                                    |
| Files                                                                                                    |                                                                                                    |                                                                                                    |                                                                                                    |
|                                                                                                    | Your Picture                                                                                                    |                                                                                                    |                                                                                                    |
| <b>B</b> 109                                                                                                    | Your Picture                                                                                                    | Next                                                                                                    |                                                                                                    |
| B 100                                                                                                    | Your Picture                                                                                                    | het                                                                                                    |                                                                                                    |
| <b>B</b> 199                                                                                                    | Your Picture                                                                                                    | Not                                                                                                    |                                                                                                    |
|                                                                                                    | Vour Picture                                                                                                    | Nor<br>ra Coffee<br>Interner Pary:                                                                                                    |                                                                                                    |
| © Cuestons                                                                                                    | Your Picture                                                                                                    | Nor<br>ra Coffee<br>Netcome Pungt                                                                                                    | Costm                                                                                                    |
| Custors<br>Exposure<br>Exposure                                                                                                    | Your Picture                                                                                                    | Not<br>Reconciliations<br>Reference Parent<br>Reference Parent<br>Concernent<br>Parent<br>Reference Parent                                                                                                    | Contra<br>Note: 50.50                                                                                                    |
| © Cuestors<br>Exposure<br>Exposure<br>Chidan Pox                                                                                                    | Vour Picture                                                                                                    | Not<br>ra Coffee<br>Returne Fungi<br>© Consents<br>Period                                                                                                    | es<br>Istai: 19.00                                                                                                    |
| © Constants<br>Exposure<br>Dickan Pox<br>© Yes<br>O No                                                                                                    | Your Picture                                                                                                    | Not<br>Ta Coffee<br>Notes Pary!<br>Corrects<br>Part<br>Corrects<br>T                                                                                                    | Contra<br>Contra<br>Contra |
| © Constants<br>Exposure<br>Constants<br>Constant Pox<br>© Yes<br>© Yes<br>© Yes                                                                                                    | Vour Picture                                                                                                    | too<br>Ta Coffee<br>Rescore Punyl<br>Convertis<br>T                                                                                                    | Costes<br>res<br>test: 50.06                                                                                                    |
| © Guestors<br>Exposure<br>Exposure<br>Citaten Pox<br>© Yes<br>Na<br>Natarice<br>© Yes<br>So<br>So<br>Tatercotoss                                                                                                    | Vour Picture                                                                                                    | tea<br>ra Coffee<br>Retans Fungi<br>© Consents                                                                                                    | es<br>total: 10.00                                                                                                    |
| Chartons  Exposure  Chartons  Chartons  Chart                                                                                                    | Vour Picture                                                                                                    | ra Coffee<br>Returne Pargi<br>Connets                                                                                                    | res<br>Intel: 50.00                                                                                                    |
| © Destors<br>Exposure<br>Exposure<br>Chicken Pox<br>© Yes<br>© Yes<br>© No<br>Massice<br>© Yes<br>© No<br>Massice<br>© Yes<br>© No<br>Massice<br>© Yes<br>© No<br>Massice<br>© No<br>Massice<br>© No<br>No<br>Massice<br>© No<br>No<br>Massice<br>© No<br>© No | Vour Picture                                                                                                    | Not<br>Ra Coffee<br>Netcome Pungt<br>Connection<br>Fig.                                                                                                    | Costra<br>Costra<br>Casa<br>Casa<br>Casa<br>Casa<br>Casa<br>Casa<br>Casa<br>Ca                                                                                                    |
| Citations  Exposure  Exposure  Exposure  Citation Pox  No  No  Massies  No  No  Massies  No  No  Lat Any Other Infectious Exposure  Lat Any Other Infectious Exposure                                                                                                    | Vour Picture                                                                                                    | tect<br>ra Coffee<br>Résoure Party<br>Content<br>Fin<br>T                                                                                                    | es<br>Real: \$2.00                                                                                                    |
|                                                                                                    | Select Family Member  Family Member  Family Member  Control  Family Member  Vouth Member  Vouth Member  Output  Control  Control | Select Family Member  Family Member  Family Member  Family Member  Role  Youth Member  ClubMember  Kar  Wat is he not iteresting place you have usder?  National Zoo in Wateringto DC  Wat is he not iteresting place you have usder?  National Zoo in Wateringto DC  Wat is here the second terms of the second terms of terms of terms of terms | Select Family Member  Family Member  Vouth Member  ClubMember Jan 30, 2020  Back  Kara Coffee 41 Back  Work the most interesting place you have vehicle?  Work to the most interesting place you have vehicle?  Work to por favorite spectave?  Work to por favorite spectave?  Work to por favorite spectave?  Work to por favorite spectave?  Work to por favorite spectave?  Maccount favorite spectave?  Maccount favorite spectav                                                                                                    |

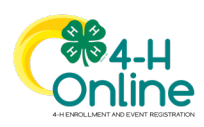

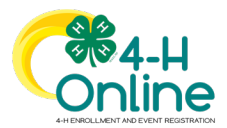

| <ol> <li>If applicable, complete the required<br/>consents such as medical release, media<br/>permission, etc.</li> <li>Click the Next button.</li> </ol>                                                                                                    | Kara Coffee         +1 Welcome Partyl         I watth Form         Conserts         Follow the Rules Consert         Will you follow the nules?         Member Name Neared         Jeremit / Guardian Name Present         Jeremit / Colfee         I Yes         No         Back       toxt |
|----------------------------------------------------------------------------------------------------|----------------------------------------------------------------------------------------------------|
| <ul> <li>13. Payment method select the payment method (hover mouse over choice and click) or Add new CC to pay any fees that are associated with the registration.</li> <li>14. If applicable enter Coupon code and Apply</li> <li>15. Click the <i>Agree</i> button under Terms of Payment</li> <li>16. Click Next</li> </ul>                   | Cuestons     Payment Method     Test Family     VisA     4xxx xxxx xxxx3800     10/2022     Change Payment Method      Pay Fail Amount of \$2.00     Pay Deposit Amount of \$1.00      Pay Fail Amount of \$2.00     Pay Deposit Amount of \$1.00      Back     Mod                          |
| <ul> <li>17. Click the Finish button.</li> <li>18. Your event registration has been<br/>submitted. You should receive an email<br/>indicating that the registration has been<br/>submitted. You will receive an additional<br/>email when it has been reviewed and<br/>approved and when the payment, if any,<br/>has been processed.</li> </ul> | 4.H Welcome Partyl<br>Countering<br>Summary<br>Fees<br>Total: 50.00<br>Back Treath                                                                                                    |
| Events with Deposit and Pa                                                                                                    | ayments for Total Amount Due                                                                                                    |

In some cases, an event may allow families to pay a deposit with the original submission of an event registration. The remaining balance of the event registration may be paid with one or more additional payments.

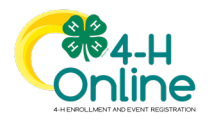

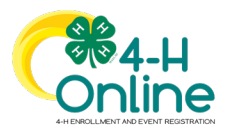

| Credit Ca                                                                                                    | rd Payments                                                                                                    |
|----------------------------------------------------------------------------------------------------|----------------------------------------------------------------------------------------------------|
| If paying the deposit by Credit Card, the<br>screen will list the total amount due, as<br>well as pending payment for the deposit<br>amount.                                                                                                    | Chernex Coffee         2x Tor         Control         Selected Phymetrik Method         VSA         Source over 010         Trans         Pay Fadl-knowel 65375.00         Pay Fadl-knowel 65375.00         Pay Fadl-knowel 75375.00         Pay Fadl-Knowel 75375.00         Pay Fadl-Knowel 75375.00         Pay Fadl-Knowel 75375.00         Pay Fadl-Knowel 75375.00         Pay Fadl-Knowel 75375.00                                                                                                    |
| After submitting the registration, the<br>family will see the event registration is<br>Pending Approval.<br>The credit card will not be charged for the<br>deposit until the registration is approved<br>at all required levels. The family will<br>receive an email notifying them of a<br>successful payment and will list any<br>balance due.                                                                       | Image: Image: |
| <ul> <li>The family may make additional payments towards the total registration amount.</li> <li>1. Login to your family's account.</li> <li>2. Click view next to the member's name for which you want to make another payment towards their registration fee.</li> <li>3. Click on the Event title in the member's list of events they have registered. It should indication Additional Payment Required.</li> </ul> | Addicional Prymert Required                                                                                                    |
| <ol> <li>Scroll to the bottom of the registration. Additional payment options are available.</li> </ol>                                                                                                    |                                                                                                    |

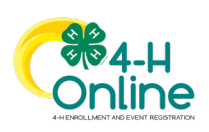

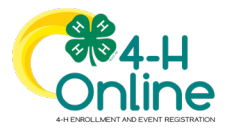

| <ul> <li>Pay With Credit Card (Pay remaining balance)</li> <li>Make a Partial Payment (Pay partial payment with a credit card)</li> </ul>                                                                                                    | Pay With Credit Card     Waters & Partial Propriet       Invoice - Payable     Invoice - Payable       Registration Fee     5300.00       Select the 220 inclutions you will tour     525.00       Select the 220 inclutions you will tour     525.00       Select the 220 inclutions you will tour     525.00       Select the 220 inclutions you will tour     525.00       Select the 220 inclutions you will tour     525.00       Select the 220 inclutions you will tour     525.00       Select the 220 inclutions you will tour     525.00       Select the 220 inclutions you will tour     525.00                                                                                                    |
|----------------------------------------------------------------------------------------------------|----------------------------------------------------------------------------------------------------|
| <ol> <li>5. When making a partial payment,<br/>select the card you want to use.</li> <li>6. Enter the Payment Amount to be<br/>charged.</li> <li>7. Respond to any Terms of Payment<br/>and click Pay.</li> </ol>                                                                              | Edit Member ×<br>Vita<br>Assessmense 2000<br>Outry Willy<br>Visa<br>Assessmense 2000<br>Outry Willy<br>Visa<br>Assessmense 2000<br>Outry Willy<br>Assessmense 2000<br>Outry Willy<br>As |
| The payment will attempt to process the<br>transaction immediately.<br>The family can refresh the screen and will see the<br>new balance due and the successful payments at<br>the bottom of the screen.<br>The family may repeat this process until the full<br>payment amount has been paid. | Pay bith Credit Carel         Pay bit Credit         Pay bit Credit         Pay           Invoice - Payable         Invoice - Payable                                                                                                    |

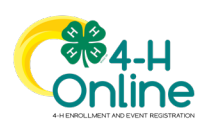